Online enrollment for the upcoming school year 2022 - 2023 is now available! This process replaces the paper forms sent home at the beginning of each school year. You will use the **PowerSchool Parent Portal** to access the Registration.

# How do I get started?

Visit <u>https://gsacrd.powerschool.com/public/</u> and sign into the GSACRD PowerSchool Parent Portal. From the Parent Portal:

1. Select the student you wish to register along the top, (if you have multiple children enrolled in GSACRD schools.)

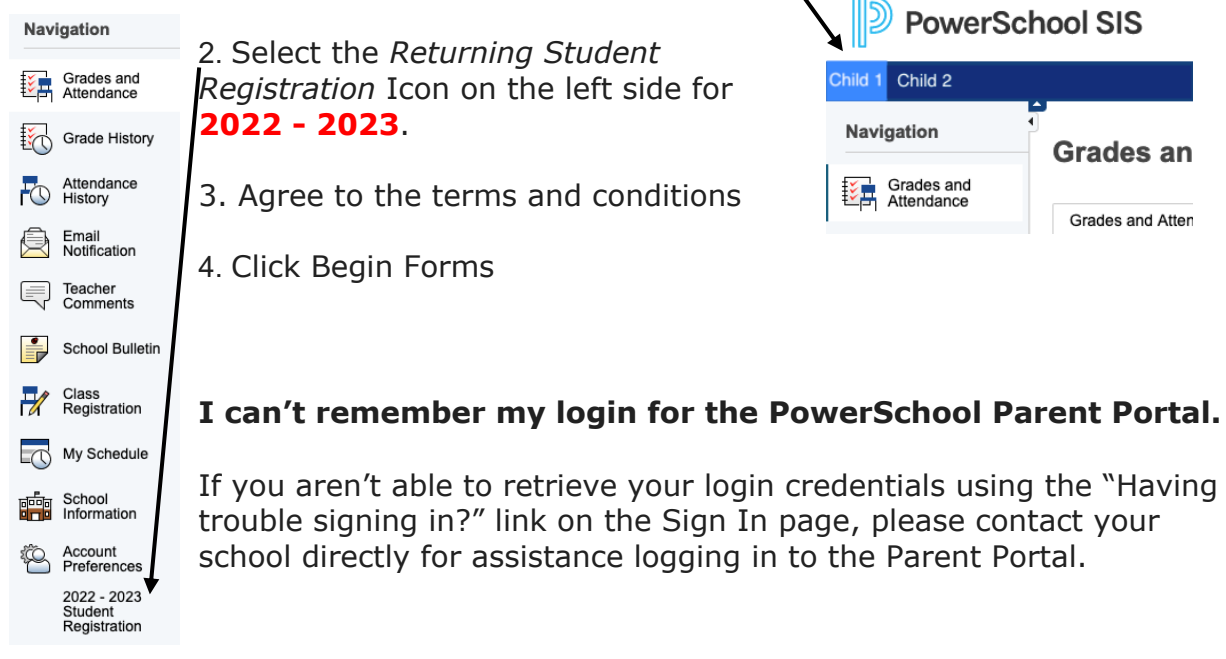

# Do I have to answer all the questions?

Required questions are marked as "Required".

# What if I make a mistake?

If you would like to make a change, click on the underlined field or click "< Prev" to return to a previous page.

# I've completed the form, now what?

When you have finished entering your information, click "Submit." This will send all of the information you've entered to the school. If you cannot click on this button, you will need to make sure that you have answered all required questions.

# What if I have more than one student at Greater St. Albert Roman Catholic Schools?

Do I need to do this for each child? Yes, because you'll need to provide information that is specific for each child. We recommend that you submit one 2022 - 2023 Student Registration and then start another – this will allow you to "snap over" shared family information, which will save you time.

### I don't know what a question is asking.

You can contact your child's school to ask any general questions about the form or the 2022 - 2023 Student Registration process.

### Help! I'm having technical difficulties. (MOBILE UI)

For technical support, visit our PowerSchool Community help center or click "Help" from any form page.

Thank you!